## JAK se zapsat do kurzu (= předmětu) a jak <u>všichni</u> JEDNOTNĚ na výuku přes "KALENDÁŘ" v GSuite

#### ŽÁKU,

přihlas se do Gmailu pomocí školní adresy prijmeni@zsmoravkova.cz (někdo prijmeni1@zsmoravkova.cz)

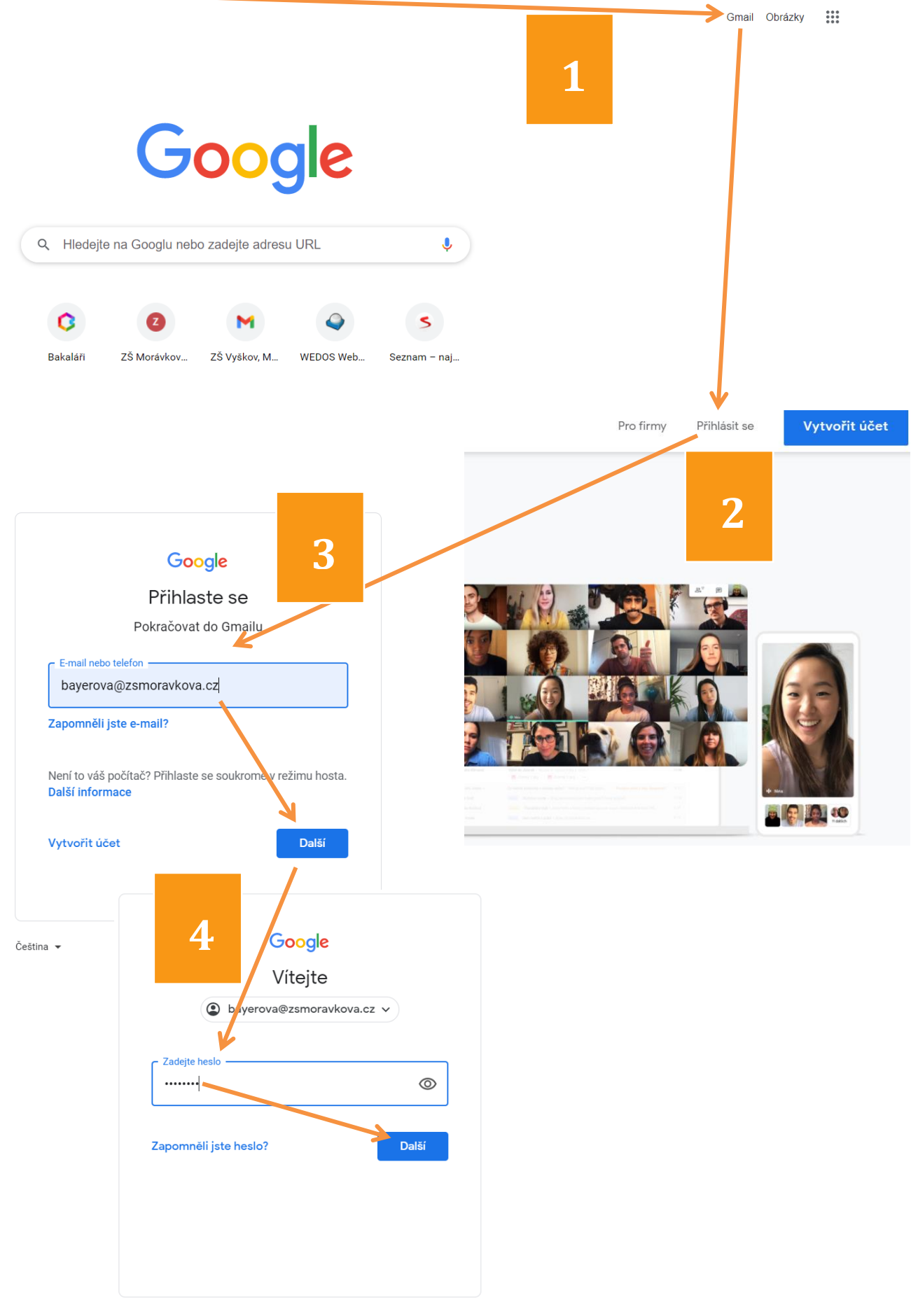

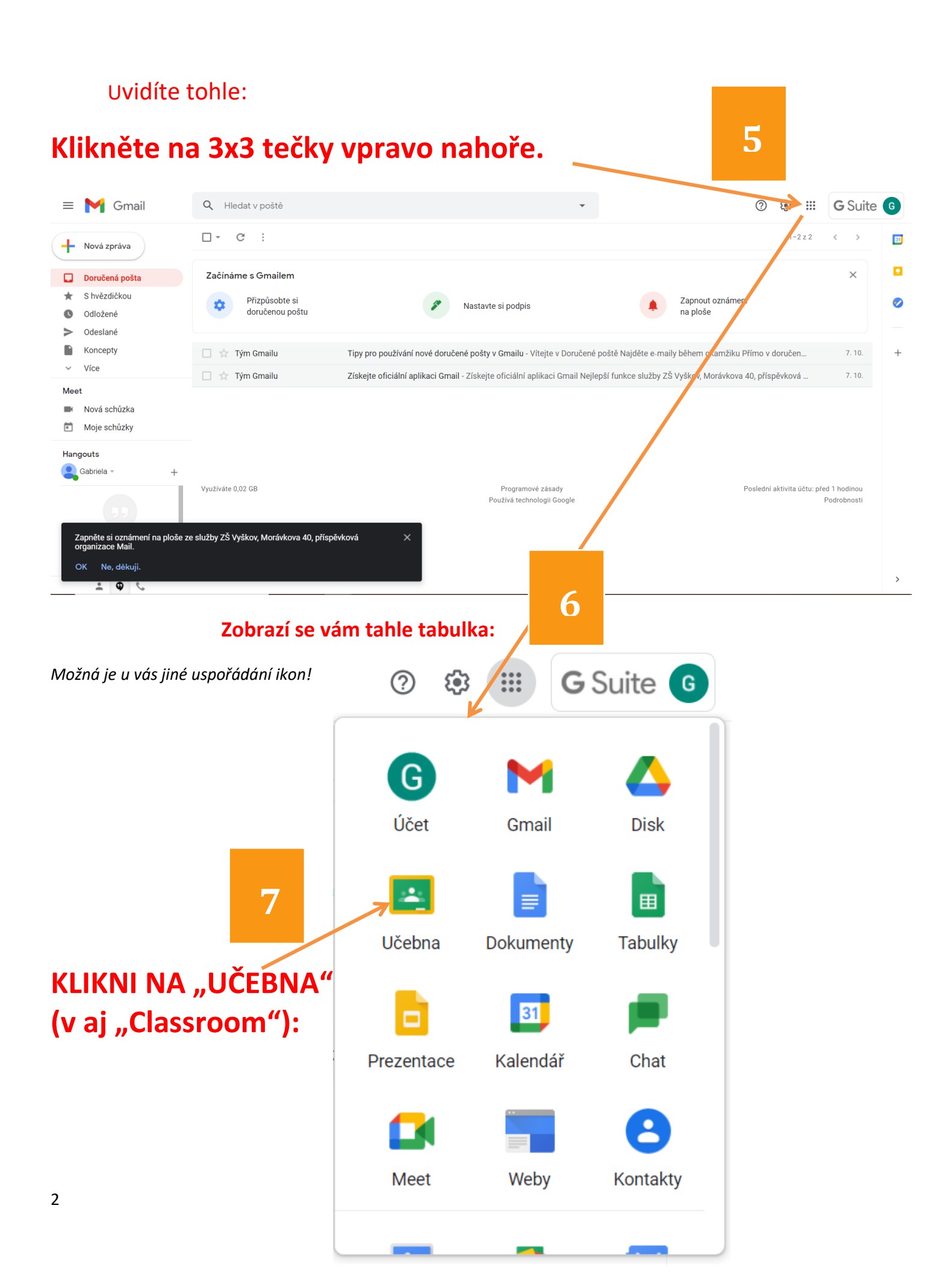

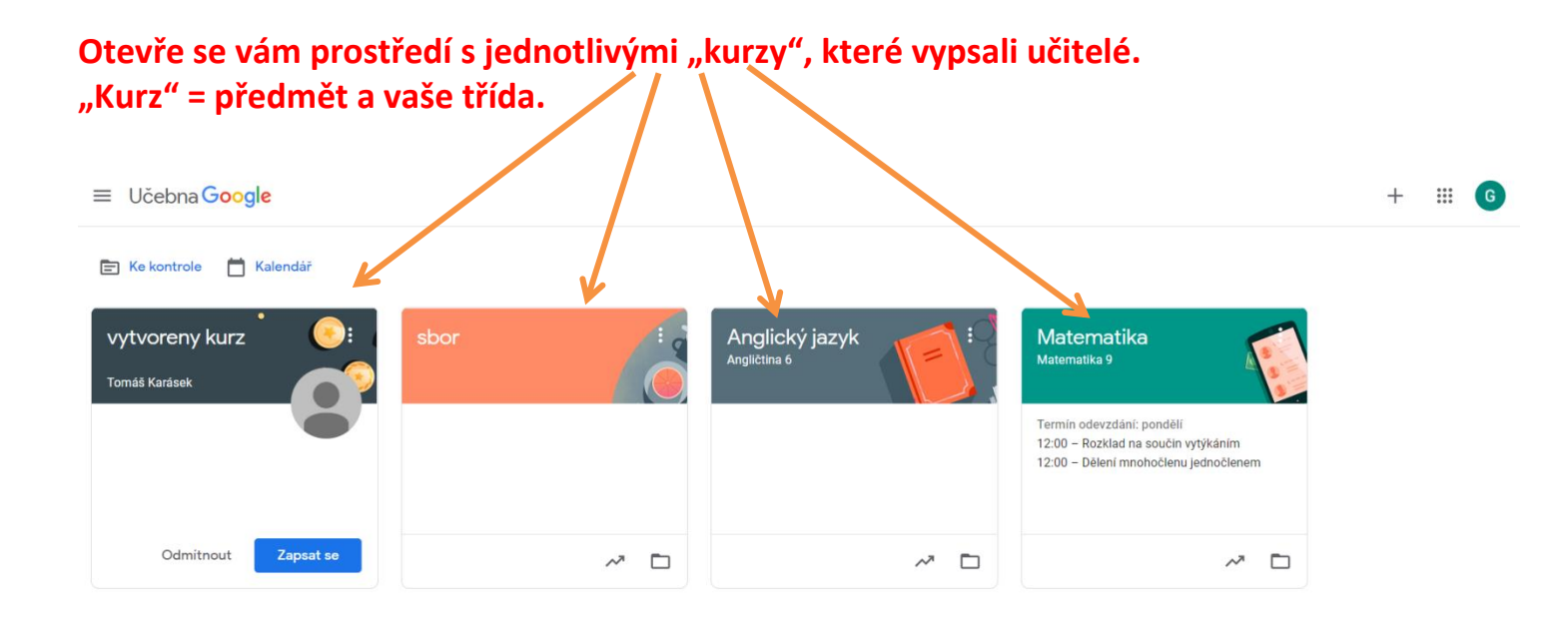

Pokud ti u některého kurzu = předmětu svítí modře pole "Zapsat se", pozval do něj TEBE A TVOU TŘÍDU daný vyučující, ALE TY SES JEŠTĚ NEZAPSAL = nepřidal mezi své žáky. <u>Udělej to IHNED!</u>

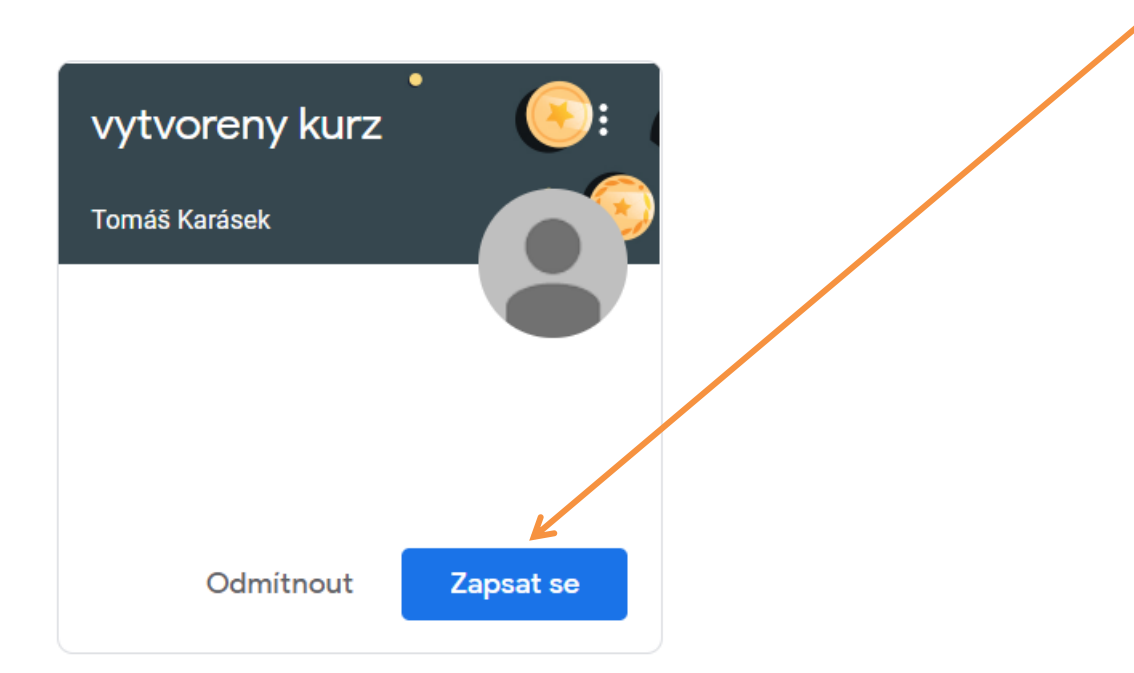

#### Chvíli to může trvat = "probíhá zapisování".

3

### Jakmile jsi zapsán, kurz se ti otevře:

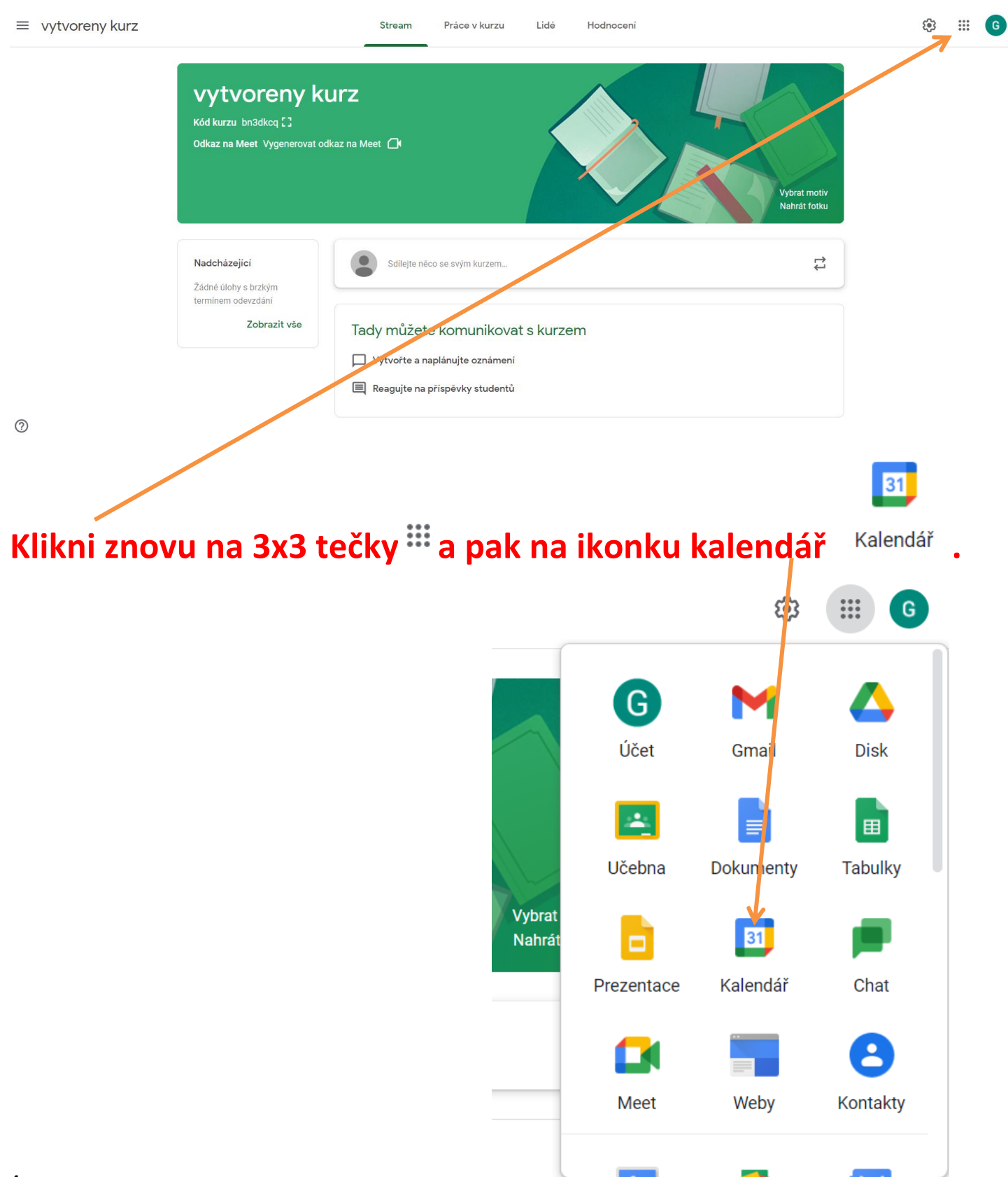

Otevře se ti tvůj kalendář, v němž bys měl vidět všechny naplánované videokonference minimálně 10 minut před tím, než se začne vysílat:

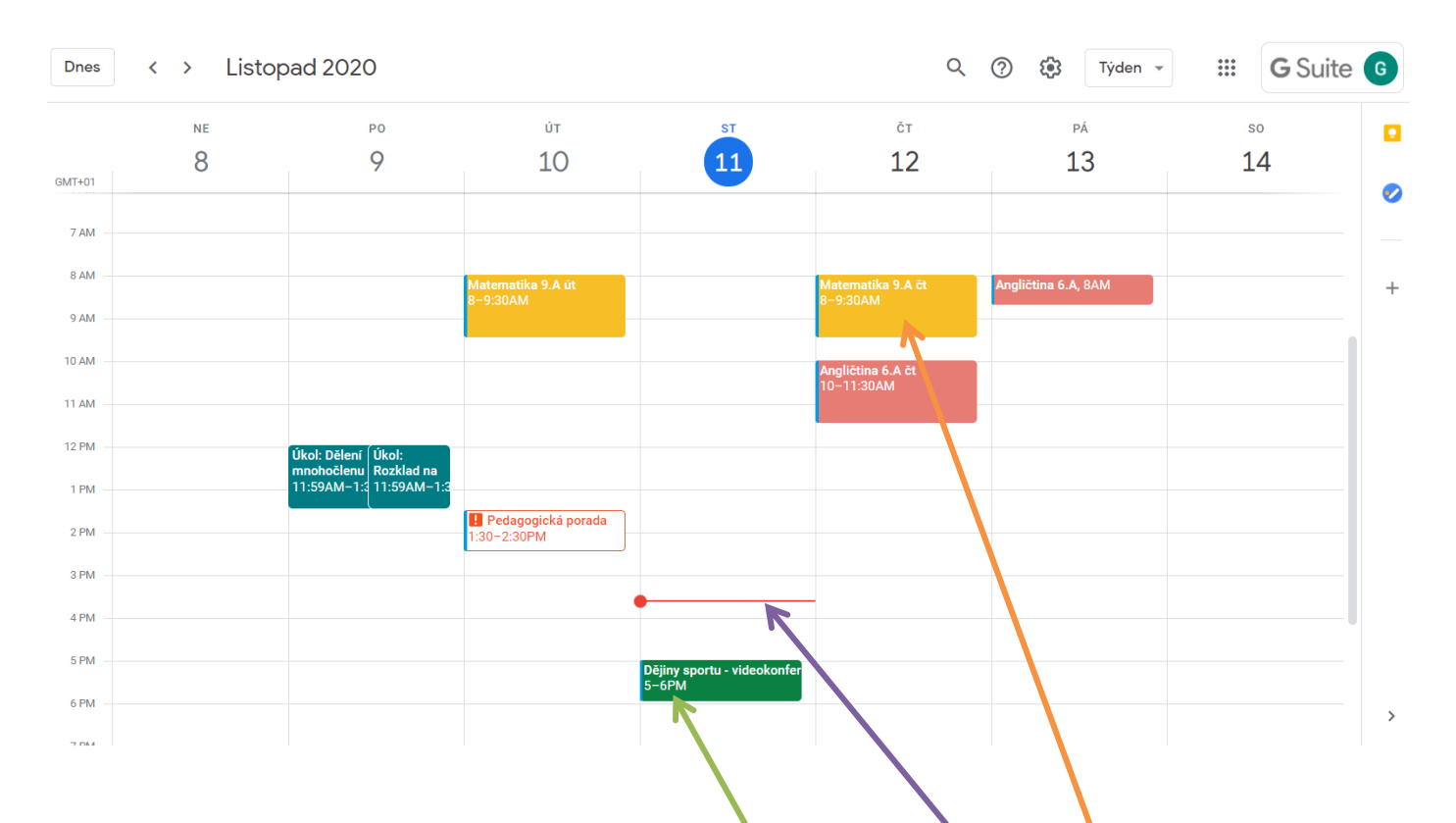

Co vidíš: Například v út 10. 11. a ve čt 12. 11. mán já matematiku s 9. A od 8:00 do 9:30.

Tato čára ti ukazuje hodiny = aktuální čas (v době vytvoření bylo 15:45).

<u>Pouze pro ukázku</u> je na dnešek (11. 11. 2020) na dobu 17:00 až 18:00 plánovaná videokonference z Tv s názvem Dějiny sportu (☺).

Stačí se ti přihlásit se do "Gmailu" a vlézt do "Kalendáře" třeba 10 minut před vysíláním, vyber si správnou událost a klikni na ni. Já kliknu na ukázkové "Dějiny sportu":

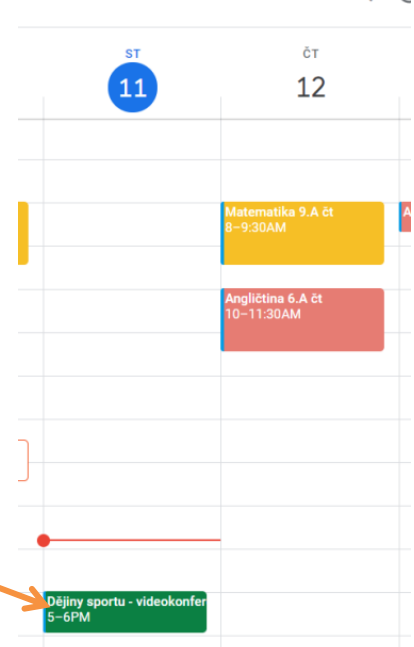

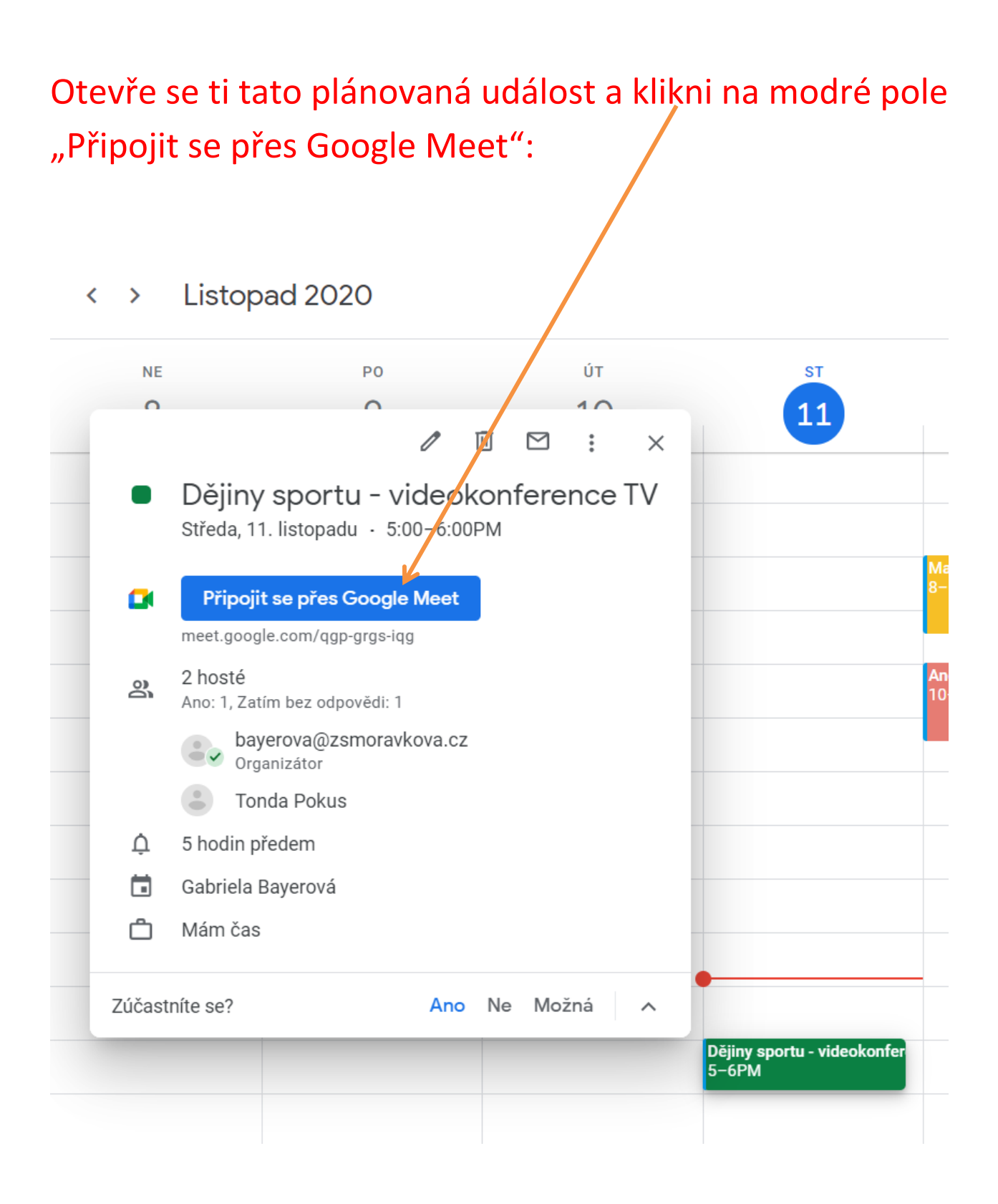

# Uvidíš náhled sebe, jak tě zabírá tvá webkamera a jak tě při videokonferenci uvidí ostatní i učitel:

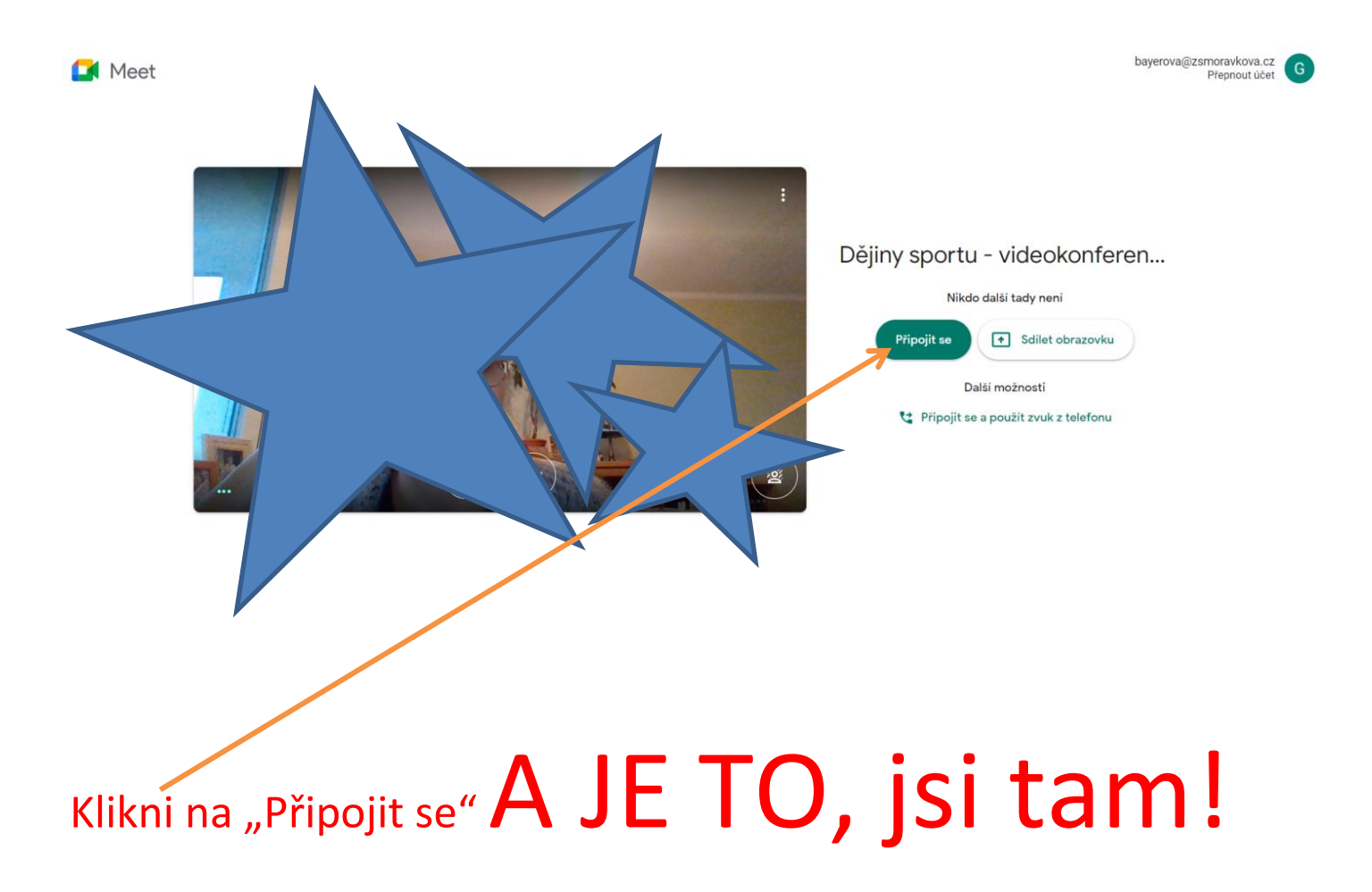